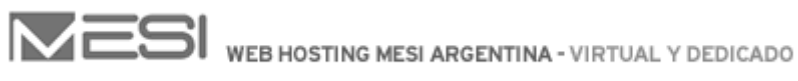

## Panel de Control

Para ingresar al panel de control debe dirigirse a

<u>http://uname.com.ar/dominio</u> (donde uname.com.ar es el dominio que tenga alojado con nosotros). Allí ingresa el usuario (de la forma usuario@uname.com.ar) y contraseña del Administrador de Dominio. Una vez dentro del panel de control, debe dirigirse a la sección dominio

mediante el hipervínculo 'Dominio', ubicado en la parte superior derecha.

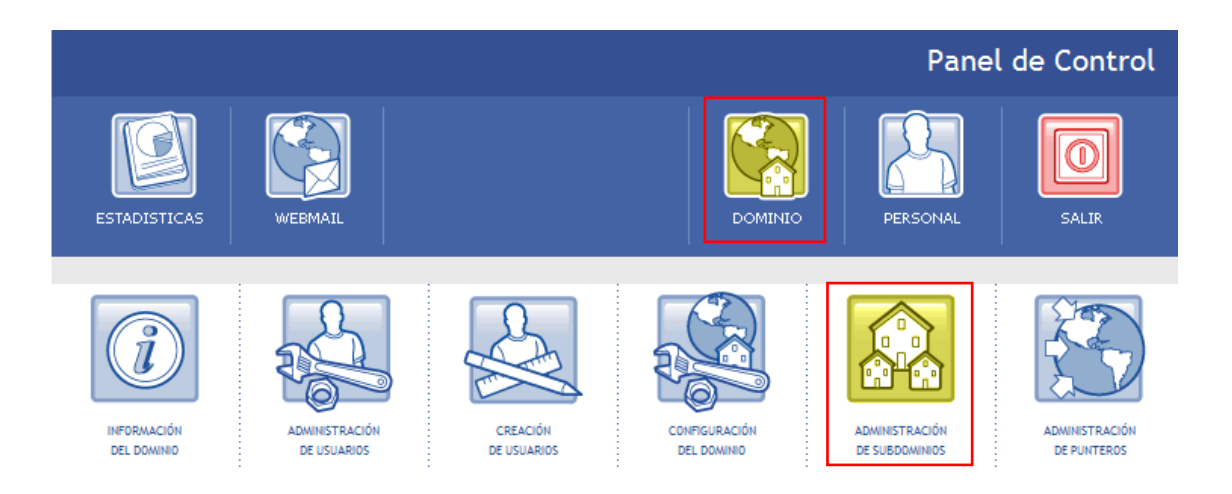

Luego debe acceder al formulario de creación de subdominios mediante el hipervínculo: 'Administración de SubDominios'.

Formulario de Creación de Subdominios:

Este formulario le permitirá crear un nuevo subdominio siempre que tenga subdominios disponibles. A continuación se listan los campos del formulario y un detalle de cada uno.

| Administración de Subdominios         |               |       |  |  |
|---------------------------------------|---------------|-------|--|--|
| Creación de Subdominios               |               |       |  |  |
| Nombre del Host<br>Nombre del Dominio | @uname.com.ar |       |  |  |
|                                       |               | CREAR |  |  |
|                                       |               |       |  |  |

Nombre del host Nombre mediante el cual accederá al subdominio.

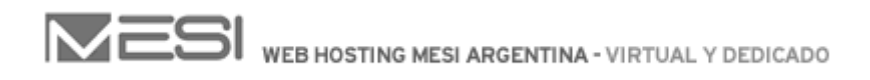

## Ejemplo de creación de un subdominio

A continuación se adjunta un ejemplo de creación de un subdominio para el dominio imaginario 'uname.com.ar'.

| Administración de Subdominios         |                               |       |
|---------------------------------------|-------------------------------|-------|
| Creación de Subdominios               |                               |       |
| Nombre del Host<br>Nombre del Dominio | publicaciones<br>uname.com.ar |       |
|                                       |                               | CREAR |

De esta manera se habrá creado el subdominio al cual se accederá, según el ejemplo, mediante 'http://publicaciones.uname.com.ar'. Para administrar los archivos del mismo debe conectarse por ftp a la carpeta raíz (/) donde se encuentra una carpeta por cada subdominio creado, incluyendo www.